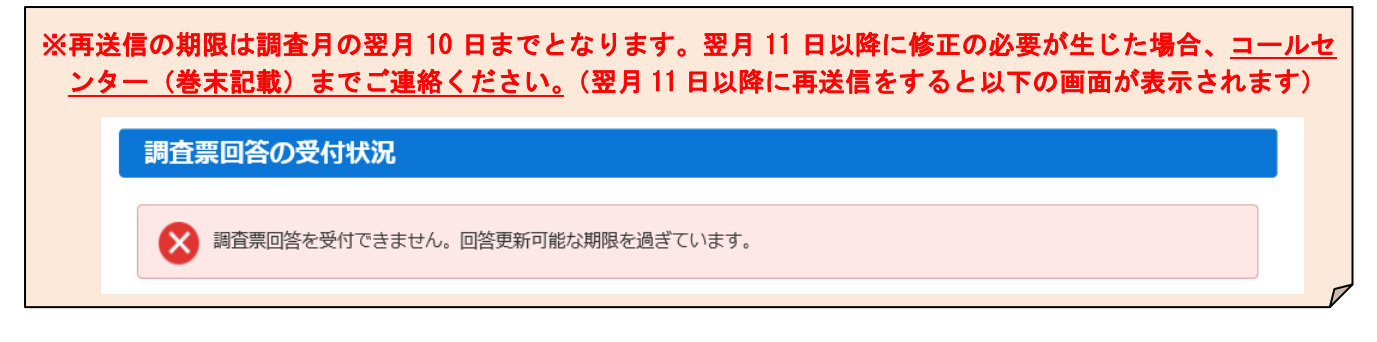

## ●変更したパスワードを忘れてしまった場合

調査対象者 ID と連絡先情報として登録したメールアドレスが分かっている場合、パスワードを再発行する ことができます。

(1) ログイン画面の「<u>パスワードを忘れてしまった場合はこちらへ</u>」をクリックします。

| ログイン情報                   |                                                                                                    |  |  |  |  |  |
|--------------------------|----------------------------------------------------------------------------------------------------|--|--|--|--|--|
| ログインするためには<br>政府統計コード、調査 | t、あらかじめ配布されたオンライン調査に関する説明資料に記載されている情報が必要です。<br><mark>対象者ID、パスワードはすべて半角で入力してください。</mark>                           |  |  |  |  |  |
| 政府統計コード                  | <ul> <li>9N9Z 図次回から入力省略</li> <li>調査名から選択する場合はこちら</li> <li>↑選択後、上の入力欄に自動的にコードが入力されます。</li> <li>毎月勤労統計調査</li> </ul> |  |  |  |  |  |
| 調査対象者ID                  | 22 2 次回から入力省略                                                                                                    |  |  |  |  |  |
| パスワード                    | 23 □パスワードを表示する<br>□パスワードを表示する                                                                                     |  |  |  |  |  |

(2) 「パスワード再発行へ」をクリックします。

| パスワードの再発行                                                                                                    |
|----------------------------------------------------------------------------------------------------|
| パスワードの再発行                                                                                                    |
| 既に政府統計オンライン調査総合窓口ヘログインし、メールアドレスのご登録が完了している方は、パスワードを再発行することができます。<br>す。<br>メールアドレスの登録が不要な統計調査やパスワード再発行が無効な統計調査の場合は、パスワードの再発行ができません。あらかじめ配布<br>された説明資料に記載されている問い合わせ先へご連絡ください。 |
| パスワード再発行へ                                                                                                    |

(3) 政府統計コード、調査対象者 ID、**連絡先情報として登録したメールアドレス**(3ページ参照)を入力し、 「再発行」ボタンをクリックします。

| パスワードの再発行                                                                                                    |
|----------------------------------------------------------------------------------------------------|
| パスワードの再発行                                                                                                    |
| 再発行後のパスワードは、登録いただいたメールアドレスへ通知されますので、速やかにログインしていただきパスワードを変更して<br>ください。<br>メールが届かない場合は、あらかじめ配布された説明資料のお問い合わせ先(統計調査個別の連絡先)にご連絡ください。 |
| 政府統計コード 図2<br>調査名から選択する場合はこちら<br>↑選択後、上の入力欄に自動的にコードが 以前ログインした際に連絡先情報として<br>毎月勤労統計調査 登録したメールアドレスを入力する。                            |
| 調查対象者ID 必須 M910005011                                                                                                    |
| メールアドレス 必須 maikin@mhlw.go.jp ※登録いただいたメールアドレスを入力してください。                                                                           |
| 再発行                                                                                                    |

(4) パスワードの再発行に成功すると、再発行パスワードを記載したメールが届きます。

| 政府統計オンライン調査総合窓口 QA よくあるご質問 Statuchote                  |                  |  |  |  |  |
|--------------------------------------------------------|------------------|--|--|--|--|
|                                                        | 再発行パスワードの有効時間は1  |  |  |  |  |
| ↑ オンライン調査トップ > 処理結果確認                                  | 時間です。再発行後は速やかにログ |  |  |  |  |
| 処理結果確認                                                 | インをお試しください。      |  |  |  |  |
| パスワードを再発行しました。<br>再発行したパスワードは、登録いただいたメールアドレスあてに送信しました。 |                  |  |  |  |  |
| 以下のようにパスワードを再発行しました。                                   | 確認               |  |  |  |  |
| xhwmQ8cW                                               |                  |  |  |  |  |
| 再発行パスワードの有効時間は1時間です。<br>ログイン後は必ずパスワードを変更してください。        |                  |  |  |  |  |

(5) 再発行パスワードでログインします。ログイン後はパスワードの変更画面が表示されるので、任意のパスワード を設定してください(3ページ参照)。※調査対象者 ID または連絡先情報として登録したメールアドレスが分から ない or メールアドレスを登録していない場合は、コールセンター(巻末記載)までご連絡ください。

●調査票の記入例について

「調査票の一覧」画面で、調査票の記入例(調査票の記入要領早見表)を表示できます。

| <b>再月勤労統計調査</b>                                                                                                    |                                                                                                    |                                                                                                    |                                                                                                    |                                                                                                    |                                                                                                    |                    |
|----------------------------------------------------------------------------------------------------|----------------------------------------------------------------------------------------------------|----------------------------------------------------------------------------------------------------|----------------------------------------------------------------------------------------------------|----------------------------------------------------------------------------------------------------|----------------------------------------------------------------------------------------------------|--------------------|
| 回答する電子調査票をクリッ                                                                                                    | クしてください。                                                                                                    |                                                                                                    |                                                                                                    |                                                                                                    |                                                                                                    |                    |
| 2024年2月分(毎勤)                                                                                                    | □ <u>毎月勤労統計調査調査</u><br>票                                                                                                    | HTML形式                                                                                                    | 2024-03-10                                                                                                    | 回答済                                                                                                    | 2024-03-05 14:25                                                                                                    | ▲_表示               |
| 1 物を改成う単合は、製造、建成、機械部付けとし<br>の別、制用と小声の時たメモビュタロ区間しま                                                                                                    | 調査票の                                                                                                    | 記入要行                                                                                                    | 湏 早 見 表                                                                                                    | ž <b>L</b>                                                                                                    | ***                                                                                                    | Ø.                 |
| 物を表面する場合は、製品をを解材料名・加工<br>力、用途がわかるようにします。           2 労働者によって課意原則が異なると<br>含は、最も労働者の多い調査期間と<br>なります。           5 常用労働者には、ごく知期回しか動<br>めない場路のブルバイト以内は、ほ<br>レルバの豊善が含まれます。      | 日本     4 この現日のみ、本社、本院、安原、古理(四)4     4 この現日のみ、本社、本院、安原、古理(四)4     など、すべて合んだ金融合体の用用労働者なです。     本価の項目は、企業全体ではなく、事業所のの原用労働者     となりますので、ご目意ください。     10年の10月10日 - 10日     10年の10月10日 - 10日     10年の10月11日 - 10日     10年の10月11日 - 10日     10日     10日 | Http://distantioner.com/<br>http://distantioner.com/<br>http://distantio |                                                                                                    | 番号」「检出半番<br>所規模番号」「企<br>」の硬は記入不要<br>・<br>・<br>・<br>・<br>・<br>・<br>・<br>・<br>・<br>・<br>・<br>の<br>使<br>の<br>見<br>に<br>記<br>く<br>不要<br>の<br>見<br>で<br>の<br>し<br>の<br>の<br>し<br>の<br>の<br>し<br>の<br>の<br>し<br>の<br>の<br>の<br>の<br>の<br>の<br>の<br>の | <ul> <li>8 所得被での起きたしがく前の支払い場際(1,000円を20)です。</li> <li>1,000円未満の潮酸は、同時互入して記入します。</li> <li>8(3) (きまって支給する給与)に法当しない給<br/>りて、調査期間中に実際に支払われたものです。</li> <li>次のものが該当します。</li> <li>2)(2) (ない・ペースアップの活動語分)</li> <li>ゆあらから意意が由が改められていても、</li> </ul>                                                                                                    |                    |
| <ul> <li>5(1) 今月から調査原を作成することになった事原所の場合は、読金期間の最初<br/>の日の前日の状況です。</li> <li>5(2) 前月分では、前与の算近を受けなかったため、労働者数に計上しなかったが、今月から、その期前が解消したため、労働者数に計上しなかったが、今月から、その期前が解消した</li> </ul> | The Local Action of the second sector = 0.         The second second sector = 0.         The second second                                    | селото и полности на полности и полности на полности на полн                                                                                                    | 1000000000000000000000000000000000000                                                                                                    |                                                                                                    | 第2週間の3かりを超えるもの。6か引<br>ごとに支払う適勝等店など<br>④~本約の、突然的な非正で、実際に労働者<br>に支払われたもの     [8位2 8辺欄の「特別に支払われた給今]                                                                                                    |                    |
| <ul> <li>6含まれます。</li> <li>5(3) 調査期間の未日付けで、該職又は別<br/>事業所に実施さなった者、今月から<br/>紛与の質定を受けないことになった<br/>者も含まれます。</li> <li>5(4) 効果原則等であたみじめでからわて、</li> </ul>                         | 847         36         9         874         18060           87.0         87.0         178         12         3         178         1230           * KRAR         (RESENSE, ROL SPACE/ROL SPACE/ROL COLL.)         (FB)         3230         178         3230           * KRAR         (RESENSE, ROL SPACE/ROL SPACE/ROL SPACE/ROL SPACE/ROL SPACE/ROL SPACE/ROL SPACE/ROL SPACE/ROL SPACE/ROL SPACE/ROL SPACE/ROL SPACE/ROL SPACE/ROL SPACE/ROL SPACE/ROL SPACE/ROL SPACE/ROL SPACE/ROL SPACE/ROL SPACE/ROL SPACE/ROL ROL SPACE/ROL SPACE/ROL ROL SPACE/ROL ROL SPACE/ROL ROL SPACE/ROL ROL SPACE/ROL ROL SPACE/ROL ROL SPACE/ROL ROL SPACE/ROL ROL SPACE/ROL ROL SPACE/ROL ROL SPACE/ROL ROL SPACE/ROL ROL SPACE/ROL ROL SPACE/ROL ROL SPACE/ROL ROL SPACE/ROL ROL SPACE/ROL ROL SPACE/ROL ROL SPACE/ROL ROL ROL ROL SPACE/ROL ROL SPACE/ROL ROL ROL ROL ROL ROL ROL ROL ROL ROL                                                                                                    | 125550 12958 253221<br>20995 1943 31493<br>ボーキ その時間を見いつ知い<br>5(5) 1名パートタイム労働者<br>二百号文給あり。                                                                                                    | 19437<br>19437<br>2915<br>2915<br>2015日<br>第二十二日<br>2015日<br>第二十二日<br>2015日<br>第二十二日<br>2015日<br>第二十二日<br>2015日<br>第二十二日<br>2015日<br>第二十二日<br>2015日<br>第二十二日<br>2015日<br>第二十二日<br>2015日<br>2015日<br>20 | るは、<br>、<br>、<br>、<br>、<br>、<br>、<br>、<br>に<br>、<br>、<br>に<br>、<br>、<br>に<br>、<br>、<br>に<br>、<br>、<br>に<br>、<br>、<br>に<br>、<br>、<br>、<br>、<br>、<br>、<br>、<br>、<br>、<br>、<br>、<br>、<br>、                                                        | 、コールセンター(<br>合せください。                                                                                                    | 明な点がめる場<br>巻末記載)まで |
| <ul> <li>いるの間時間が、正光見 正規度業員よりも知い者の入数です。</li> <li>常用労働者のうちパートタイム労業者に関する種です。</li> <li>9 調査期町中に、該当することがあっ</li> </ul>                                                          | 1 労働者が実際に就業した基本の労働特徴数です。<br>有が体現の時分は、動料は支払われても、実際に<br>働いていないので含まれません。<br>7 労働者が実際に成業した基本の分働特徴数です。<br>有俗体現の時分は、動料は支払われても、実際に<br>働いていないので含まれません。<br>7 労働者が実際に成業した基本の分働特徴数です。<br>有俗体現代分は、動料は支払われても、実際に働いていないの                                                                                                    | なたいで注意があります。<br>第2日子ここのでき                                                                                                    | 8(1) 給与規則、従業規則、労<br>おいて、あらかじめ定め<br>算定方法によって第定当<br>ことです。基本給・本輪<br>手当、成者目動手当、「<br>通勤手当なとも含まれま<br>算定期間がされら超れ、                                                                                                    | 働協約等に<br>られる給与の<br>の他に超近いる<br>れる給与の<br>総液夜手「とし、<br>るものは、<br>やまれます                                                                                                    | 貸金の改定、休门の変更、就業務務の変更<br>など、前月分までと、特に違ったことがあ<br>れば、留意等項も合わて払えする欄です、<br>その他、留意等項等があれば記入します。 8(2) 所述外労働時間の労働におして算定する絵<br>ので、理由物業の時、かり出せます。 ====                                                                                                    |                    |
| たか記載する順です。<br>5(0 の人数が翌月の<br>満た初の 5(0 の像に<br>入ります。                                                                                                    | まれません。<br>所述内労働時間数は、意業規則等であらかじめ定められている<br>開始に、装飾に労働した時間販です。<br>所定外労働時間数は、あらかじめ定められている就業時間帯設く<br>実際に労働した時間数です。<br>1時間本環の機能は30分以上を切り上げ、30分本環を切り下げ<br>入します。                                                                                                    | 22 第1時<br>外で、<br>て、紀                                                                                                    | (部)に又加されご紹子にご紹子にご<br>(部) 超過勤務手当、奨励加<br>その場合、労働が行われ)                                                                                                    | 給などは1か月又はそ<br>た月ではなく算定され                                                                                                    | → NURAWIDF7:1、Walling#7:1、Walling#7:1、Walling#7:1、Walling#7:1、Walling#7:1、Walling#7:1、Walling#7:1、Child Walling#7:1、Child Walling#7:1. |                    |